## C2 Updater Instrukcja Instalacji

**C2 Updater – oprogramowanie** można pobrać za pośrednictwem poniższego linku: http://support.connects2.com/swupgrade/setup.php

Postępuj zgodnie z instrukcjami wyświetlanymi na ekranie, aby zainstalować oprogramowanie. Proszę upewnić się, że program jest zainstalowany przed podłączeniem programatora i interfejsu.

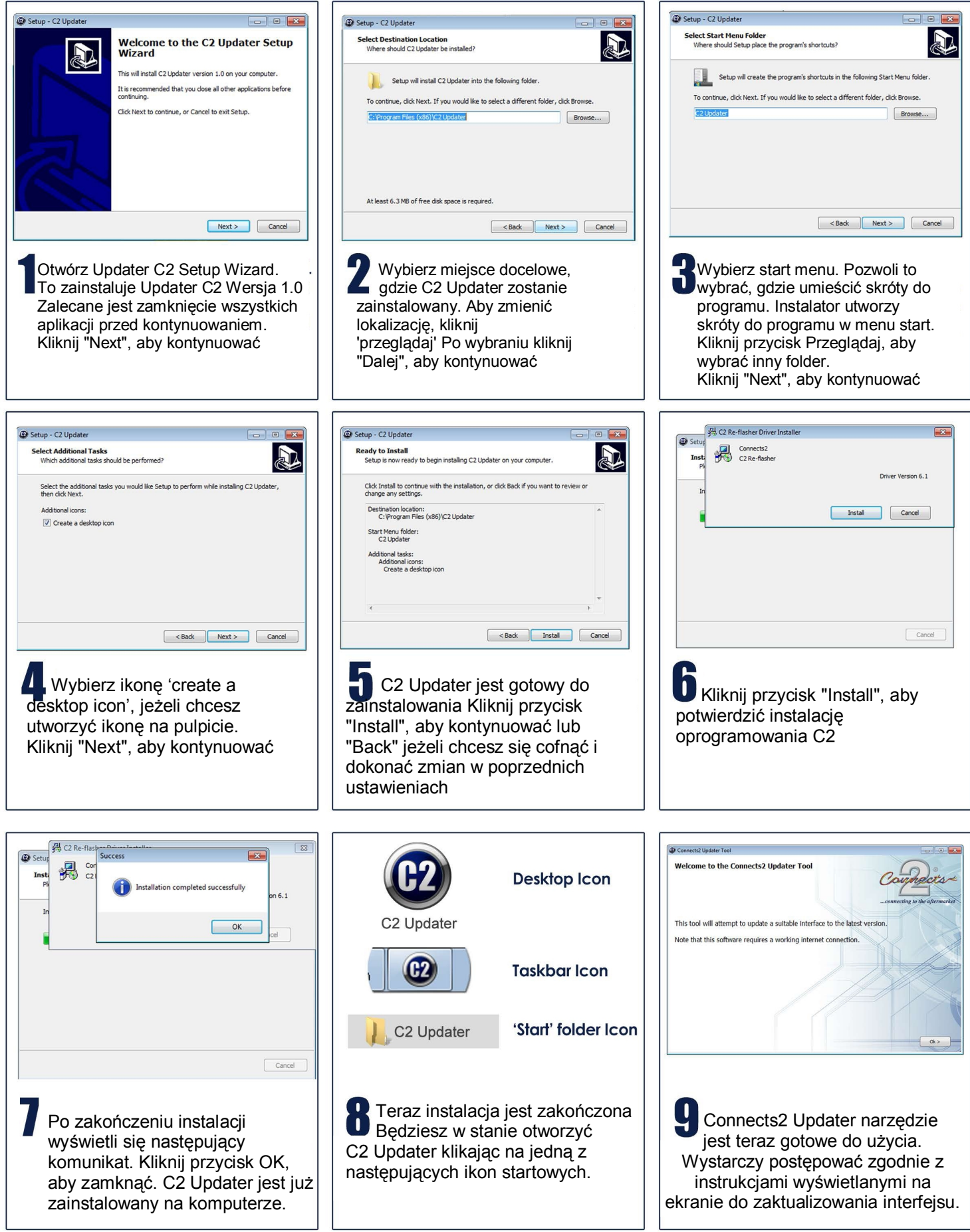

## C2 Updater

## UAKTUALNIANIE OPROGRAMOWANIA

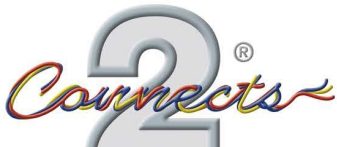

... connecting to the aftermarket

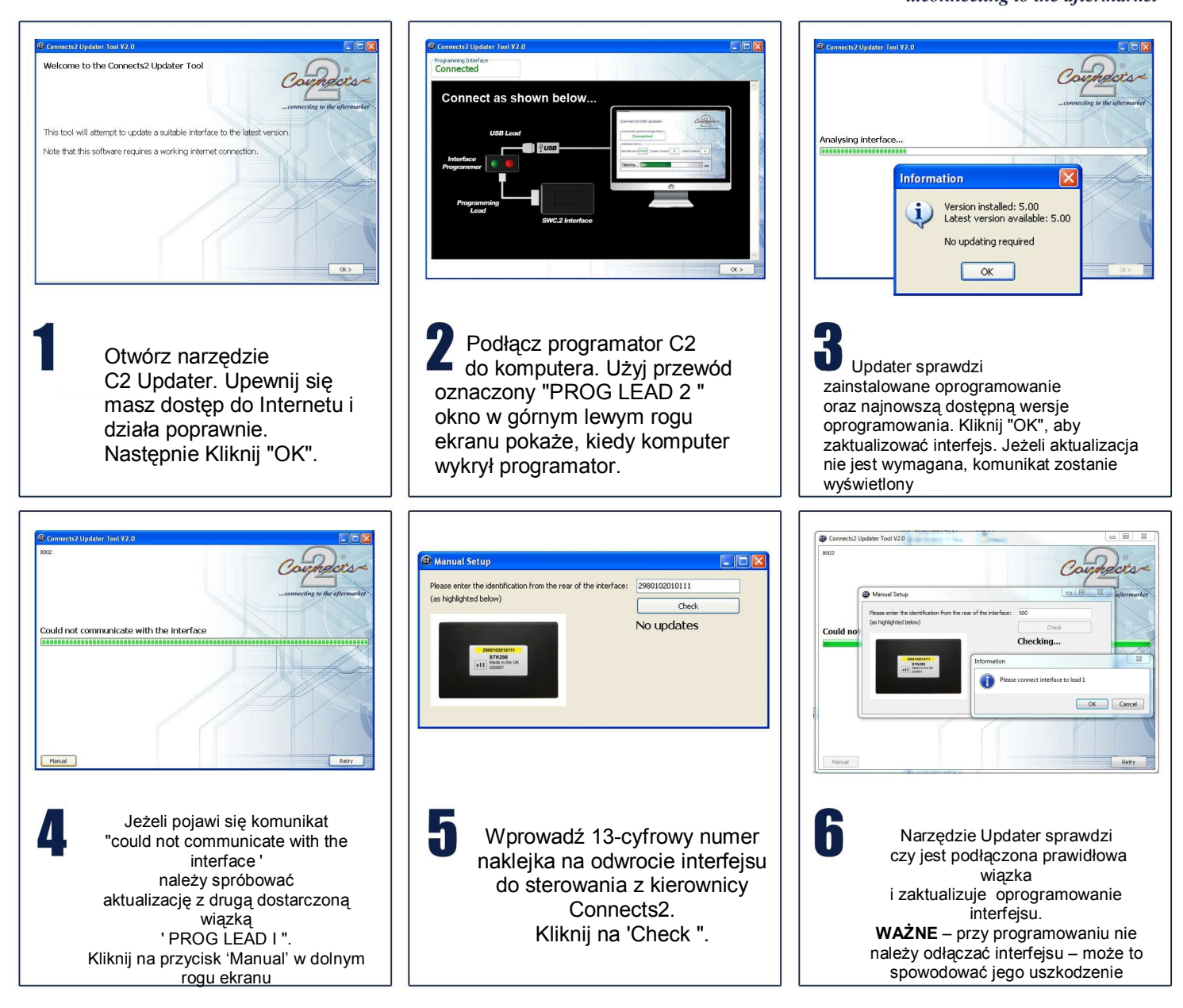